## JSAF 新会員システムでのチーム登録手続き等のお願い

# (高校生会員・ジュニア会員の関係者の皆さんへ)

2025年2月20日

日本セーリング連盟(JSAF)の旧会員システムで一つのメールアドレスで複数の会員 登録がなされていた会員のうち、高校生会員やジュニア会員に関わる皆さんへのご連 絡です。

2月はじめにご案内をお送りしたときから、チーム作成の仕組みが変わったのでご注 意ください。

3月3日から2025年度の会費支払いも新システム「My Sailing」(略称:MS)で始ま るので、この機会に、是非、以下の手続をお済ませください。

#### 【要約:手続の概略】

# 1. チームを作成し連盟事務局にチーム参加者登録を依頼

お子さんや所属部員等の登録や会費支払を代理でまとめて行うために、保護者や顧問の先生などが「チーム管理者」となって、MS上で「チーム」を作成します。そのうえで、新しい仕組みでは、チーム管理者が既存会員を一方的にチーム参加者に加えることはできないので、作成したチームの「チーム ID」とチーム参加者として追加したい会員のリストを連盟事務局に連絡してください。連盟事務局が一人ずつ手作業で会員をチームに所属させる処理を行います。

#### 2. 注意: チーム参加についての同意の取り付け

チーム管理者が上記の連絡を行う場合には、ご自身が保護者である場合を除き、対 象となる会員の保護者からチーム参加についての同意を事前に取ってください。(同 意がないまま勝手にチーム追加の依頼を行わないようにしてください。)

# 【はじめに】

JSAF の会員管理・艇登録システムが新しくなりました。新しいシステムの名前は 「My Sailing」(略称:MS)といいます。

旧システムに登録されていた皆さんのデータは新システムへ仮の移行が済んでいま す。

しかしながら、MS では、各会員が個別のメールアドレスを登録することが原則となっています。(個別のメールアドレスを登録した会員を「MS 一般会員」と呼びます。)

個別のメールアドレスが登録されていない会員は、MS上では「代理登録会員」とい うステータスになり、システム上で自ら会員証を表示したり会費を支払うことなどが できません。いわば仮登録のような状態です。

このメールの宛先に入っているメールアドレスは、旧システムの中で2人以上の会員 のメールアドレスとして登録されていました。

このため、皆さんについては、仮登録状態である代理登録会員として各自のデータが 新システム MS に移行されています。

そこで、今年3月初めからの JSAF2025 年度会費支払、4 月初めからの JSAF 会員とし ての活動に向けて、以下の手続きを進めていただく必要があります。

【行っていただくべき手続きの概要】

#### 手続き1: チームを作成し連盟事務局にチーム参加者登録を依頼

保護者がお子さんを、部活の顧問の先生が部員を、クラブの指導者がクラブ員を、な どそれぞれ代理して JSAF 会費を支払ったり、会員登録の情報を管理したり、会員証を 表示印刷したりするために、保護者や顧問の先生、指導者などの方が MS 一般会員と なって MS 上に「チーム」を作成してチーム管理者となり、お子さんや部員、クラブ 員等の情報を(必要に応じて保護者の同意を取り付けた上で)連名事務局に伝え、連 盟事務局で個別にその人をチームに所属させる処理を行うことで、チーム登録を行い ます。

#### 【各手続きの具体的な内容】

# 手続き1: チームを作成し連盟事務局にチーム参加者登録を依頼

# 1. チーム管理者となる方(保護者や顧問の先生、指導者など)が MS 一般会員とし

て登録する

(1) https://jsaf.sportscom.jp/#/login/

| 既に会員の方はこちらから                                                | 代理登録会員の方はこちらから                                                                                          |
|-------------------------------------------------------------|----------------------------------------------------------------------------------------------------|
| 会員DD取得済の方は、ご登録のメールアドレス、パスワードを入力し<br>にログインしてください。<br>メールアドレス | -<br>チーム管理者の方に、既に事前登録されている会員様は、こちらから<br>お進みください。メールアドレス、パスワードの設定をしていただく<br>ことで、色々なサービスをご利用することが可能になります。 |
|                                                             | 登録する                                                                                                    |
| パスワード                                                       |                                                                                                    |

日本セーリング連盟の会員向け専用サイトへようこそ!

にアクセスし、「代理登録会員はこちら」の下にある黒色の「登録する」ボタンを

クリックする。

- (注) 2024 年度に JSAF 会員ではなかった方がチーム管理者となる場合に
  は、<u>https://jsaf.sportscom.jp/#/member/new</u> で「新規会員登録をする」ボ
  タンを押し、指示に従って MS 一般会員として新規登録してください。この
  場合、以下(2)から(5)の手続は不要です。
- (2)「会員登録確認メールの送信」という画面になるので、ご自身の性・名・携帯電 話番号・登録するご自身のメールアドレスを入力し、「送信」ボタンをクリックす る。
  - (注) 旧システムで携帯電話番号が登録されていないなどの場合はエラーとなり、このあと先に進めないので、所属団体事務局や連盟事務局
    (head@jsaf.or.jp)に、携帯電話番号をご自身のお名前及び JSAF No. (例:
    12-345-67890-1)とともにご連絡ください。事務局にて携帯電話番号を MS
    にセットしますので、再度上記1.(1)からやり直してください。
- (3) 上記で入力したメールアドレスに届くメールに記載された URL をクリックする。
- (4) 「認証番号の送信先を選択してください」と出てくるので、「携帯電話(SMS)」 を選択し、「送信」ボタンを押す。
- (5) 次の画面で、携帯電話に SMS で届いたワンタイム・パスワードと新しくご自身 で考えた MS でのパスワードを入力し、「認証して登録」ボタンをクリックする と、代理登録会員から MS 一般会員への本登録が完了する。
- 2. チーム管理者がチームを新規作成する
  - (1) チーム管理者が MS に MS 一般会員としてログインする。
  - (2) MS トップページの右上すみにある「三」(ハンバーガーメニュー)

# 8= → ログアウト

をクリックすると出てくるメニューから、「チーム情報」→「チーム作成」を選択 する。

- (3) 画面の指示に従って必須項目等を入力し(このとき入力する「チーム ID」<半 角英数字3文字以上>を手元に控えておく)、チーム作成を完了させる。
- 3. 事前に同意を取り付けたうえで、お子さんや部員、クラブ員等の情報を連盟事務 局に連絡してチーム参加者として登録してもらう
  - (1) チーム管理者が、自らのチームに参加登録させるお子さんや部員、クラブ員等

(「チーム参加予定者」といいます)の保護者から、チーム参加者として登録する ことの同意を取り付ける。(ご自身のお子さんについては同意の取り付けは不要で す。)

- (注)チーム管理者は、チーム管理画面においてチーム参加者の登録情報を閲
  覧・変更などすることができます。チーム管理者は、チーム参加予定者の保護 者にこのことを説明したうえでチーム参加者として登録することの同意を取り 付けてください。
- (2) チーム管理者が、連盟事務局(head@jsaf.or.jp)に対して、
  - ・チーム参加予定者の氏名
  - ・チーム参加予定者の JSAF No. (例:12-345-67890-1)
  - ・チーム参加予定者をチーム参加者として登録したいチームのチーム ID を記載し、
  - ・チーム参加予定者の保護者が上記チームのチーム参加者として登録されること に同意している旨を示す当該保護者自身の署名がなされた書面の写真や PDF を添付したメールを送付し、チーム参加予定者のチーム参加者としての登録処理 を依頼する。
  - (注)チーム管理者がチーム参加予定者の保護者から正当な同意を取り付けてい ないのに上記の依頼を行うことは不正行為となりますので、絶対に行わないで ください。
- (3) 連盟事務局がチーム参加予定者のチーム参加者としての登録を行う。

# (補足1) これまで JSAF 会員でなかった方(例:新入部員)を新たにチーム参加 者として登録する場合には、以下の手順に従ってください。

チーム管理者のチーム管理画面で、「参加者管理」を選択し、「新規個別登録」ボタン を選択し、画面表示に従って新規参加者の情報を入力することで、新規参加者を代理 登録会員であるチーム参加者として登録します。この場合も、保護者の同意を得てか ら行うようにしてください。

(注) 登録しようと思った新規参加者が実は既に MS に代理登録会員や MS 一 般会員として登録されていたという場合には、重複する形で「新規個別登録」 を行うことはシステム上できません。

(補足2) お子さんや部員、クラブ員等が MS 一般会員となることも可能です。 チーム参加者として登録したお子さんや部員、クラブ員等が個別のメールアドレスを 持っているようであれば、チームに所属したまま、MS 一般会員となることも可能で す (上記1の(1)から(5)の手順で)。

MS 一般会員となった方が、自分で会員証をスマートフォンに表示させることなどが できるようになります。

## 【ご留意事項】

# ポイント: JSAF 会員ではなくてもチーム管理者となれます

これまで、学校のクラブ活動の顧問の方や保護者の方でご自身が JSAF の会員ではな いけれども、ご自身のメールアドレスを登録して、部活の部員の会員登録や会費支払 などを代理しておこなってこられていた場合でも、やはりご自身が MS 一般会員とな ってチーム管理者となり、部員などをチーム参加者として登録する必要があります。 とはいえ、<u>システム上 MS 一般会員になることと、JSAF に対して会費を支払って</u> JSAF 会員となることは全く別の概念ですので、ご自身が JSAF 会員にはならない

(JSAF 会費は支払わない)ままでチーム管理者としてチーム参加者の会費を代わって 支払ったり、会員証を表示し印刷することなどが可能です。

<u>また、将来、このチーム管理者としての立場を、別の MS 一般会員に引き継ぐことも</u>可能です。

<ポイント> ・JSAF 会員にはならずにチーム管理者となることも可能 ・チーム管理者としての立場は後で別の方に引き継ぐことも可能

【今後について】

2025 年度分の日本セーリング連盟の会費支払い等については、本年3月3日以降、この MS を通じて行っていただくことになります。このため、早期に上記手続1をお済ませください。

2025年度分の会費支払方法等に関しては、3月はじめに改めてご案内いたします。

ご不明点があれば、各所属団体の事務局か連盟事務局(head@jsaf.or.jp)までご連絡 ください。

以上、宜しくお願い致します。

(公財) 日本セーリング連盟・事務局 head@jsaf.or.jp 【ご参考】

MS 会員登録等に関するマニュアル:

<u>https://docs.google.com/presentation/d/1VheheSv1cbSKhhw7LsoNtLKyv1HIgRB1/</u> MS チーム管理等に関するマニュアル:

https://docs.google.com/presentation/d/1-X2\_UZGwnmjZ4eKNz60\_ifgyhpq4UB8b/